## Configuring Classification Management

## Implementing File Management Tasks

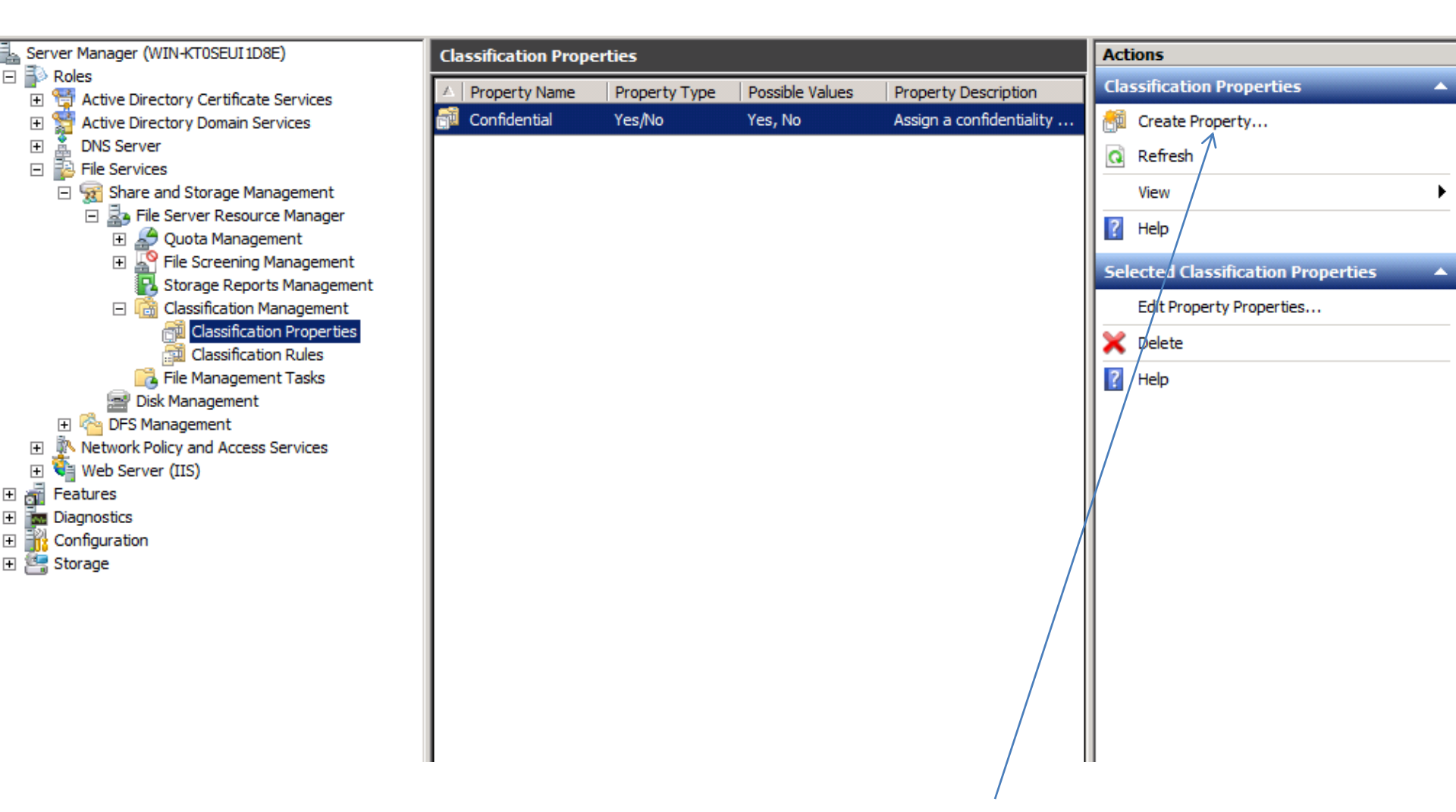

Right click on classification Properties and click Create Property, or click on Create Property under the Actions Menu

| ·                                                                                                    | Create Classification Drenarty Definition                                                                                                    |       |                                                                                                    |
|----------------------------------------------------------------------------------------------------|----------------------------------------------------------------------------------------------------|-------|----------------------------------------------------------------------------------------------------|
| Server Manager (WIN-KT0SEUI 1D8E)                                                                                                    |                                                                                                    |       | Actions                                                                                                    |
| 🖃 🖥 Roles                                                                                                    | Settings                                                                                                    |       | lassification Properties                                                                                                    |
| <ul> <li>Server Manager (WIN-KTOSEUI 1D8E)</li> <li>Roles</li> <li>Active Directory Certificate Services</li> <li>Active Directory Domain Services</li> <li>DNS Server</li> <li>File Services</li> <li>Share and Storage Management</li> <li>File Server Resource Manager</li> <li>File Server Resource Manager</li> <li>File Server Resource Manager</li> <li>File Server Resource Manager</li> <li>File Server Resource Manager</li> <li>Classification Management</li> <li>Classification Rules</li> <li>File Management Tasks</li> </ul> | Settings         Property name:         Confidential         Description:         Assign a confidentiality value of Yes or no         Property type         Yes/No         A Yes value provided by other classification rules or file content will override a No value. |       | Iteractions         Iteraction Properties         Iteraction Property         Iteraction Property         Iteraction Property         Iteraction Properties         Iteraction Properties         Iteractine         Iteractine |
| <ul> <li>Disk Management</li> <li>DFS Management</li> <li>Network Policy and Access Services</li> <li>Web Server (IIS)</li> <li>Features</li> <li>Diagnostics</li> <li>Configuration</li> <li>Storage</li> </ul>                                                                                                    | Value       Description         Yes       No         No       No         Help       OK       Ca                                                                                                    | Incel |                                                                                                    |

Type a property name and description, choose the value Yes/No, click OK

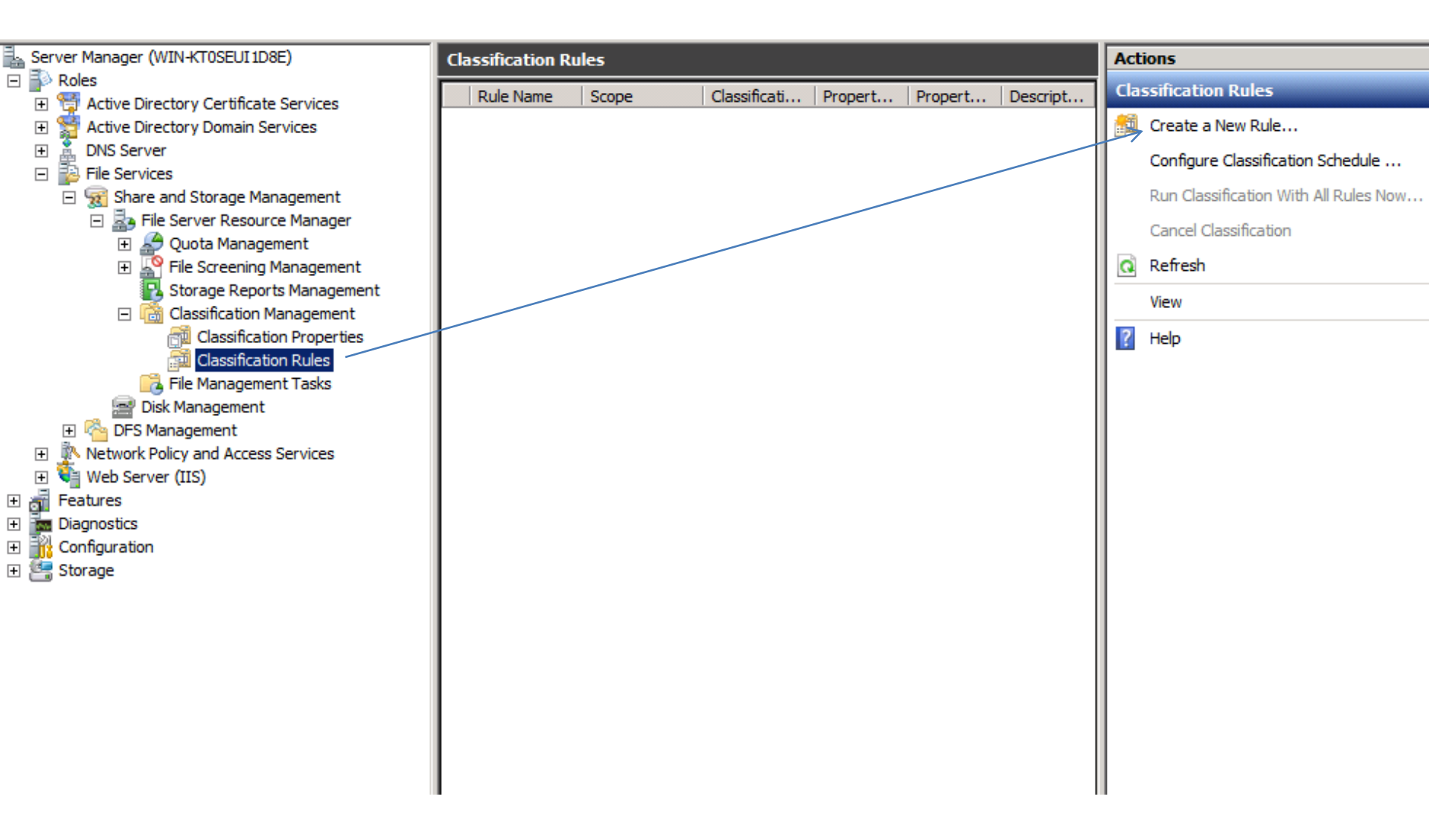

Select Classification Rules and click on Create a new rule

| · · · · · · · · · · · · · · · · · · ·     | Classification Rule Definitions                                  |      |                                        |
|-------------------------------------------|------------------------------------------------------------------|------|----------------------------------------|
| Server Manager (WIN-KT0SEUI 1D8E)         | Bule Settings Classification                                     |      | Actions                                |
| Roles                                     |                                                                  |      | Classification Rules                   |
| 표 🕎 Active Directory Certificate Services |                                                                  |      |                                        |
| 표 🎇 Active Directory Domain Services      | Rule name:                                                       |      | Create a New Rule                      |
| 🛨 🚊 DNS Server                            | Confidential payroll documents 🔽 Enabled                         |      | Configure Classification Schedule      |
| File Services                             | Provid Prov                                                      |      |                                        |
| Share and Storage Management              | Description:                                                     | - 11 | Run Classification With All Rules Now. |
| 🖃 🔤 File Server Resource Manager          | Classify documents containing the word ?payroll? as confidential |      | Cancel Classification                  |
| 🗄 🚑 Quota Management                      |                                                                  |      | Defect                                 |
| He Screening Management                   |                                                                  |      | Q Refresh                              |
| Storage Reports Management                |                                                                  |      | View                                   |
|                                           |                                                                  |      | Z Help                                 |
|                                           | Coope                                                            |      |                                        |
| Eile Management Tasks                     | Select volumes and folders to classify:                          |      |                                        |
| Disk Management                           |                                                                  |      |                                        |
| 🕀 🗞 DFS Management                        | Add                                                              |      |                                        |
| Network Policy and Access Services        | Dama I                                                           |      |                                        |
| 🕀 💐 Web Server (IIS)                      | Remove                                                           |      |                                        |
| 🗄 \overline{a} Features                   |                                                                  |      |                                        |
| 🛨 🚾 Diagnostics                           |                                                                  |      |                                        |
| 🛨 🁬 Configuration                         |                                                                  |      |                                        |
| 🕀 🚰 Storage                               |                                                                  |      |                                        |
| —                                         |                                                                  |      |                                        |
|                                           |                                                                  |      |                                        |
|                                           |                                                                  |      |                                        |
|                                           |                                                                  |      | 11                                     |

Type the rule name and description and click on add to select the folder where the files reside.

|                                   | Classification Rule Definitions                                                                                                    |        |                                                                                                    |
|-----------------------------------|----------------------------------------------------------------------------------------------------|--------|----------------------------------------------------------------------------------------------------|
| Server Manager (WIN-KT0SEUI 1D8E) | Bule Settings Classification                                                                                                    |        | Actions                                                                                                    |
| E Pales                           |                                                                                                    |        | Classification Rules                                                                                                    |
| Server Manager (WIN-KTOSEUI 1D8E) | Classification Rule Definitions          Rule Settings       Classification         Rule name:       Confidential payroll documents       Image: Enabled         Description:       Classify documents containing the word ?payroll? as confidential         Browse For Folder       Select a folder         Select a folder       Image: Elect a folder         Select a folder       Image: Elect a folder         Image: Elect a folder       Image: Elect a folder         Image: Elect a folder       Image: Elect a folder         Image |        | Actions Classification Rules Create a New Rule Configure Classification Schedule Run Classification With All Rules Now Cancel Classification Refresh View Help Help |
|                                   |                                                                                                    |        |                                                                                                    |
|                                   | Help OK                                                                                                    | Cancel |                                                                                                    |

Navigate to the data folder which contains the files and click ok

|                                                | Clussification Rate Definitions                                     |       |      |                                        |
|------------------------------------------------|---------------------------------------------------------------------|-------|------|----------------------------------------|
| Server Manager (WIN-KT0SEUI 1D8E)              | Pula Sattinga Classification                                        |       |      | Actions                                |
| P Roles                                        | Nule Settings Colocation                                            | 1     |      | Classification Rules                   |
| Active Directory Certificate Services          | Classification mechanism                                            |       |      |                                        |
| Active Directory Domain Services               | Choose a method to assign the property value:                       |       | 1 11 | ER Create a New Rule                   |
| ± ≜ DNS Server                                 | Content Classifier                                                  |       | 1 11 | Configure Classification Schedule      |
| File Services     Share and Storage Management | Searches for strings and regular expressions in files using Windows |       | 1 11 | Run Classification With All Rules Now  |
| 3 Share and Storage Management     3           | text extraction mechanisms                                          |       | 1 11 | Kurr classification with Air Karcs Now |
|                                                |                                                                     |       | 1 11 | Cancel Classification                  |
| 🗉 🌄 File Screening Management                  | - Preseture                                                         |       | 1 11 | Refresh                                |
| 🔁 Storage Reports Management                   | Property name                                                       |       | 1 11 | View                                   |
| 🖃 📸 Classification Management                  | Choose a property value to be assigned:                             |       | 1 11 |                                        |
| Classification Properties                      | Confidential (Assign a confidentialily value of Yes or no)          |       | 1 11 | ? Help                                 |
| Classification Rules                           | - Desert webs                                                       |       | 1 11 |                                        |
| File Management Tasks                          | Property value                                                      |       | 1 11 |                                        |
| E R DES Management                             | Froperty value to be assigned.                                      |       | 1 11 |                                        |
| Network Policy and Access Services             |                                                                     |       | 1 11 |                                        |
| THE Web Server (IIS)                           | Note: The assigned value might be combined with or overridden by    |       | 1 11 |                                        |
| 🕀 \overline atures                             | more important values provided by other classification rules.       |       | 1 11 |                                        |
| Diagnostics                                    |                                                                     | -     | 1 11 |                                        |
| E Configuration                                | Advanced                                                            |       | 1 11 |                                        |
| 🕀 📇 Storage                                    |                                                                     | -     | 1 11 |                                        |
|                                                |                                                                     |       | 1 11 |                                        |
|                                                |                                                                     |       | 1 11 |                                        |
|                                                |                                                                     |       | 1 11 |                                        |
|                                                |                                                                     |       | 1 11 |                                        |
|                                                |                                                                     |       | 1 11 |                                        |
|                                                |                                                                     |       | 1 11 |                                        |
|                                                |                                                                     |       | 1 11 |                                        |
|                                                |                                                                     |       | 1 11 |                                        |
|                                                |                                                                     |       | H    |                                        |
|                                                |                                                                     |       |      |                                        |
|                                                | Help                                                                | ancel |      |                                        |
|                                                |                                                                     |       |      |                                        |
|                                                | Next run time: Never                                                |       | ·    |                                        |
|                                                |                                                                     |       |      |                                        |

Choose a method to assign the property value and click on Advanced

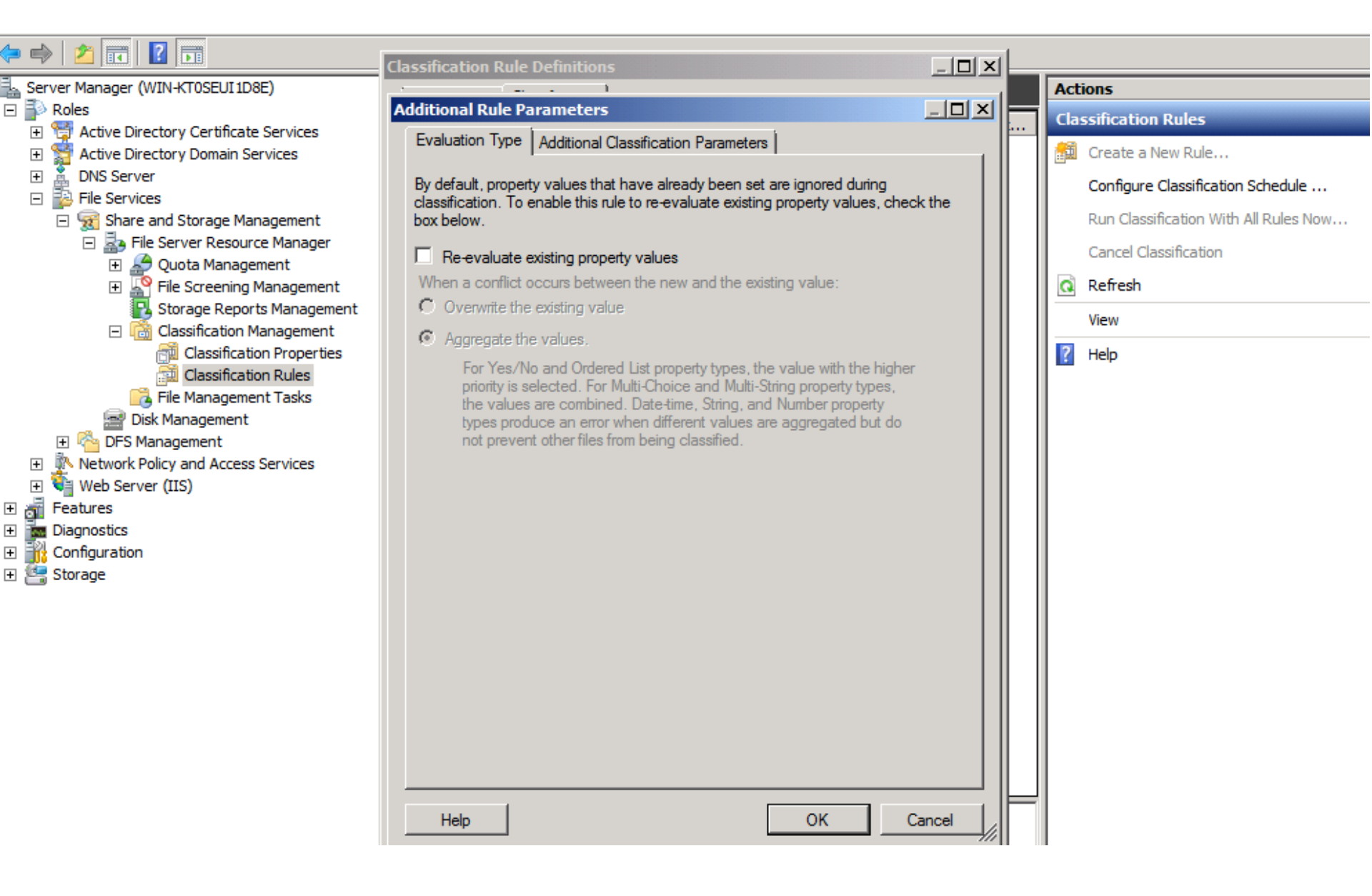

Select Additional Classification Parameters

| · · · · <u>panna</u> ) · <u>panna</u>                                                                                                    | Classification Rule Definitions                                                                                                    | _ [L] X                                                                          |                                                                |
|----------------------------------------------------------------------------------------------------|----------------------------------------------------------------------------------------------------|----------------------------------------------------------------------------------|----------------------------------------------------------------|
| Server Manager (WIN-KT0SEUI 1D8E)                                                                                                    |                                                                                                    |                                                                                  | Actions                                                        |
| 🖃 🖥 Roles                                                                                                    | Additional Rule Parameters                                                                                                    |                                                                                  | Classification Rules                                           |
| Active Directory Certificate Services     Active Directory Domain Services     DNS Server     Active Services                                                                                                    | Evaluation Type Additional Classification Parameters<br>Parameters<br>Specify any name/value parameters recognized by the selected                                                                                                    |                                                                                  | Create a New Rule<br>Configure Classification Schedule         |
| <ul> <li>Share and Storage Management</li> <li>Server Resource Manager</li> <li>Quota Management</li> </ul>                                                                                                    | classification method:                                                                                                    |                                                                                  | Run Classification With All Rules Now<br>Cancel Classification |
| 🗉 💒 File Screening Management                                                                                                    | Name Value                                                                                                    | Insert                                                                           | <br>Refresh                                                    |
| ₽ Storage Reports Management<br>☐ Classification Management                                                                                                    |                                                                                                    | Remove                                                                           | View                                                           |
| Classification Properties<br>Classification Rules<br>Classification Rules<br>Classification Rules<br>Classification Rules<br>Classification Rules<br>Classification Rules<br>Disk Management<br>Classification Rules<br>Disk Management<br>Classification Rules<br>Classification Rules<br>Classification<br>Classification<br>Class | **         Specify the criteria to match files against. The classification mechaset the property only if all patterns and strings are found in a file or system properties. Valid parameter names are:         RegularExpression: Match this regular expression using .Net synta expressions are matched with multiline semantics and are case se http://msdn.microsoft.com/en-us/library/ae5bf541.aspx for the compectification. For example, "\d\d\d' will match any three-digit num NOTE: Complex regular expressions may result in significant reduct classification speed and consume large amounts of memory.         Help       OK | anism will  rits file ax. The ensitive. See omplete ber. ctions in Cancel Cancel | Pelp                                                           |

Type the word **String** under the Name column and **payrol** under the Value column, then click on OK twice.

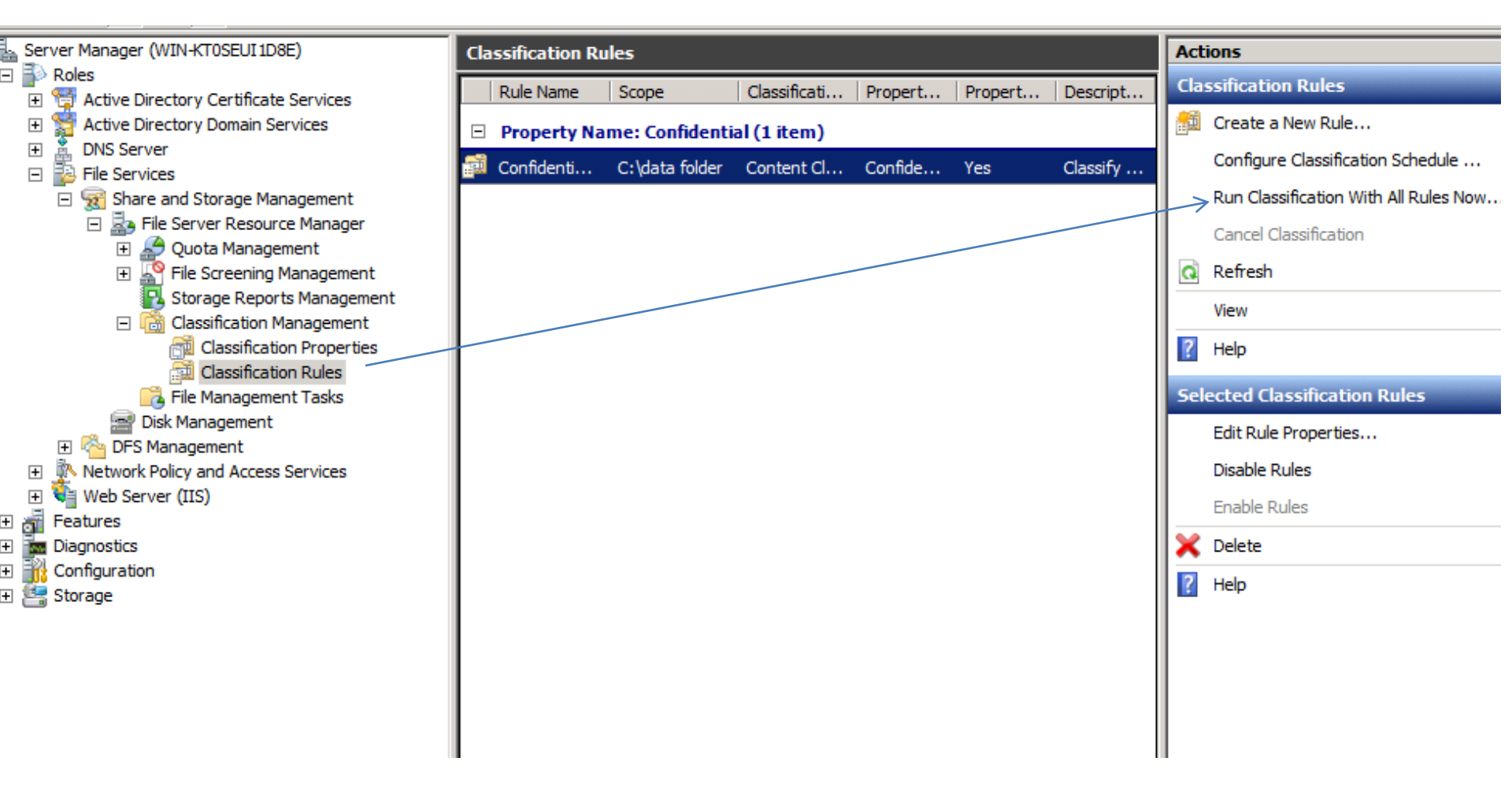

Select your classification rule and click on Run Classification with All Rules Now..

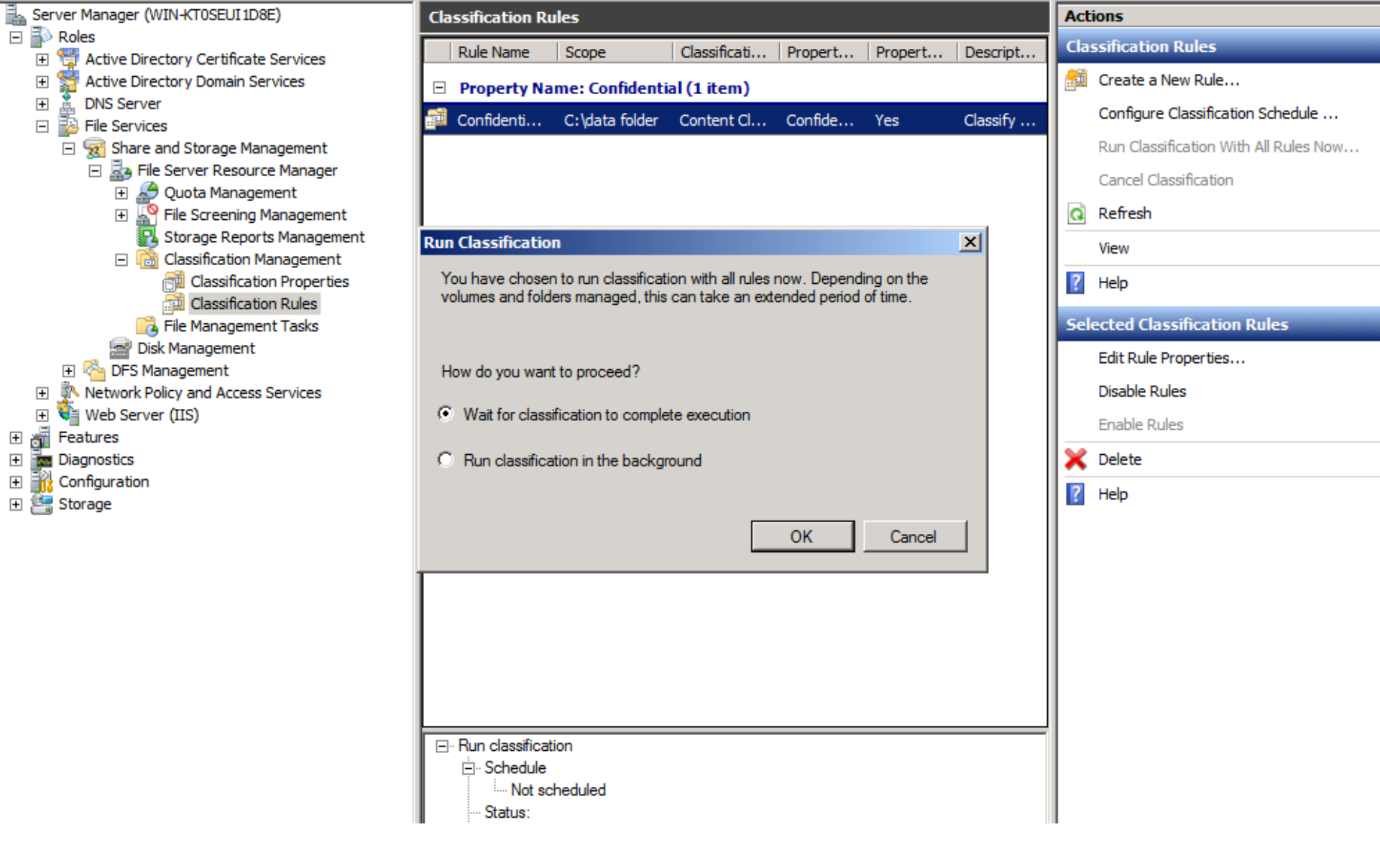

Select Wait for classification to complete execution an click on OK

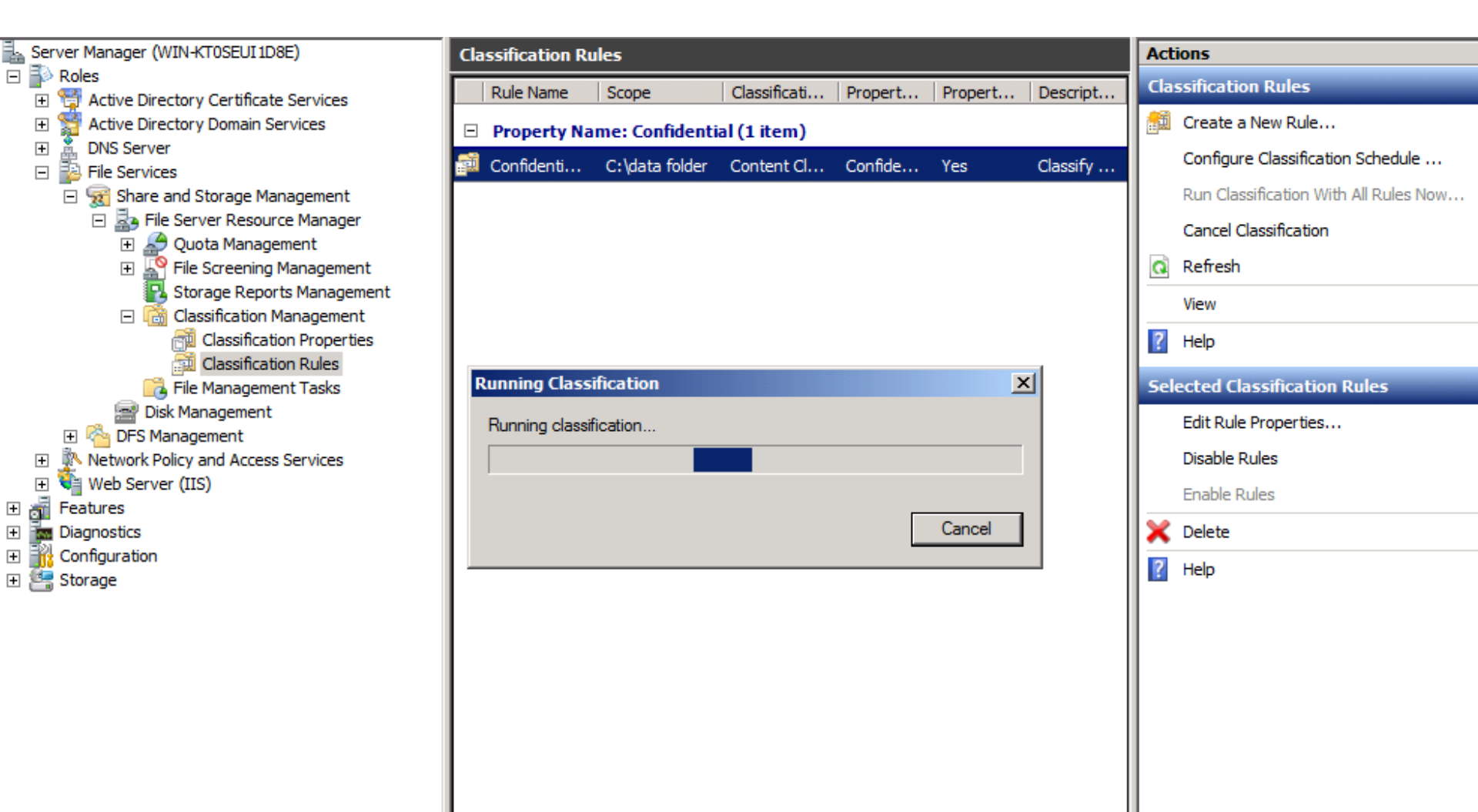

Classification is executing

| (ک             | \win-kt0seui1d8        | e\c\$\StorageReports\Interactive\AutomaticClassification17_2013-08-17_09-10-51.h - Windows Interne                                                       | t Explorer                              |
|----------------|------------------------|----------------------------------------------------------------------------------------------------|-----------------------------------------|
| G              | 💽 - 💽 \w               | n-kt0seui1d8e\c\$\StorageReports\Interactive\AutomaticClassification17_2013-08-17_09-10-51.html                                                          | K Ding                                  |
| ا <del>ک</del> | Favorites 🛛 👍 🕻        | ⊃ Suggested Sites 🔻 💋 Web Slice Gallery 👻                                                                                                    |                                         |
| Ø              | \\win-kt0seui 1d8e \   | c\$\StorageReports\Interactive\Aut                                                                                                    | 🔹 🗟 👻 🖃 🖶 👻 Page 🔹 Safety 👻 Tools 👻 🕡 👻 |
|                |                        |                                                                                                    |                                         |
|                |                        | Automatic Classification Report<br>Generated at: 8/17/2013 9:10:51 AM                                                                                    |                                         |
|                | Report<br>Description: | Lists files that were acted on by the classification policy. Use this report to understand how files were classified by the classification policy rules. |                                         |
|                | Machine:               | WIN-KT0SEUI 1D8E                                                                                                    |                                         |
|                | Report Folders:        | 'C:\data folder'                                                                                                    |                                         |
|                |                        |                                                                                                    |                                         |

## Automatic Classification Report Table of Contents

<u>Report Totals</u> <u>Size by Owner</u> <u>Size by File Group</u> <u>Size by Property</u> <u>Property: Confidential Statistics</u>

| Report Totals                       |   |            |                                    |                    |         |  |  |
|-------------------------------------|---|------------|------------------------------------|--------------------|---------|--|--|
| Files shown in the report           |   |            | All files matching report criteria |                    |         |  |  |
| Properties Files Total size on Disk |   | Properties | Files                              | Total size on Disk |         |  |  |
| 1                                   | 2 | 0.00 MB    | 1                                  | 2                  | 0.00 MB |  |  |

To top of the current report

Size By Owner

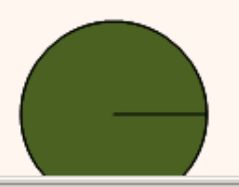

BUILTIN\Administrators; 0.00 MB; (100.00 %)

Cocal intranet | Protected Mode: Off

•

11.

🖓 🖣 🔍 100% 📼

| 🥖 \ \win-l             | ct0seui1d         | 8e\c\$\Stora                         | geReports\                 | Interactive                | AutomaticClassifica        | tion17_2013   | 3-08-1  | 7_09-10  | )-51.h - | - Windows Internet Explorer            | <u>_ 8 ×</u>      |
|------------------------|-------------------|--------------------------------------|----------------------------|----------------------------|----------------------------|---------------|---------|----------|----------|----------------------------------------|-------------------|
| $\Theta$               | ~ 🥖 \\w           | vin-kt0seui 1d8e                     | <pre>\c\$\StorageF</pre>   | Reports\Inter              | active \AutomaticClassific | ation 17_2013 | -08-17_ | 09-10-51 | .html    | 🔽 🔄 🔀 Bing                             | <b>₽</b> -        |
| 숨 Favorit              | es 👍              | <mark>O</mark> Suggested             | Sites 🔻 度                  | Web Slice G                | allery 👻                   |               |         |          |          |                                        |                   |
| 🏉 \\win-k              | t0seui 1d8e       | \c\$\StorageRe                       | ports\Interac              | tive\Aut                   |                            |               |         |          |          | 🏠 🔻 🗟 👻 🖃 🛻 👻 Page 👻 Safet             | y 🕶 Tools 👻 🕜 🕶 🂙 |
|                        |                   |                                      |                            |                            |                            |               |         |          |          |                                        | •                 |
|                        |                   |                                      |                            | Size by                    | File Group                 |               |         |          |          |                                        |                   |
|                        | File Gr           | oup                                  |                            |                            | Total size on Disk         |               |         | Files    |          |                                        |                   |
|                        | Text F            | iles                                 |                            |                            | 0.00 MB                    |               |         | 2        |          |                                        |                   |
| To top o               | f the curr        | ent report                           |                            |                            |                            |               |         |          |          |                                        |                   |
|                        |                   |                                      |                            |                            |                            |               |         |          |          | 1                                      |                   |
|                        |                   |                                      |                            | Size by                    | Property                   |               |         |          |          |                                        |                   |
|                        | Prope             | erty                                 |                            |                            | Total size on Disk         |               |         | Files    |          |                                        |                   |
| Confidential 0.00 MB 2 |                   |                                      |                            |                            |                            |               |         |          |          |                                        |                   |
| <u>To top o</u>        | f the curr        | ent report                           |                            |                            |                            |               |         |          |          |                                        |                   |
|                        |                   | Statistics fo                        | or files by                | 'Confider                  | tial                       |               |         |          |          |                                        |                   |
|                        | Folder            | Statistics in                        | n nics by                  | connach                    |                            |               |         |          |          |                                        |                   |
| File<br>name           | Value             | Rule                                 | Last<br>accessed           | Last                       | Owner                      | -             |         |          |          |                                        |                   |
|                        | <u>c:\data fo</u> |                                      |                            |                            |                            | 1             |         |          |          |                                        |                   |
| file1.txt              | Yes               | Confidential<br>payroll<br>documents | 8/17/2013<br>8:27:59<br>AM | 8/17/2013<br>8:28:27<br>AM | BUILTIN\Administrators     |               | _       |          |          |                                        |                   |
|                        | <u>c:\data fo</u> | lder                                 |                            |                            |                            | ]             |         |          |          |                                        |                   |
| file2.txt              | Yes               | Confidential<br>payroll<br>documents | 8/17/2013<br>8:28:37<br>AM | 8/17/2013<br>8:28:59<br>AM | BUILTIN\Administrators     |               |         |          |          |                                        |                   |
| <u>To top o</u>        | f the curr        | ent report                           |                            |                            |                            |               |         |          |          |                                        |                   |
|                        |                   |                                      |                            |                            |                            |               |         |          |          |                                        | •                 |
|                        |                   |                                      |                            |                            |                            |               |         |          |          | 📢 Local intranet   Protected Mode: Off | A 🕶 🔍 100% 👻 //   |

| 🗢 🔿 🔁 🖬 🔢 🖬                                                                                                    |                                                                                                    |                                                                        |
|----------------------------------------------------------------------------------------------------|----------------------------------------------------------------------------------------------------|------------------------------------------------------------------------|
| <ul> <li>File Server Resource Manager (Local)</li> <li>Quota Management</li> <li>File Screening Management</li> <li>Storage Reports Management</li> <li>Classification Management</li> <li>Classification Properties</li> <li>Classification Rules</li> <li>File Management Tasks</li> </ul> | Task Name       Scone       A       Type       Report       Status       Last Run       Last Result       Next Run         Create File Management Task       X         General       Action       Notification       Report       Condition       Schedule         Task name:       X       X       Enable       Enable         Description:       Move confidential documents to another folder       Move confidential documents to another folder       Move confidential documents to another folder | Actions File Management Tasks Create File Management Refresh View Help |
|                                                                                                    | Scope<br>Select volumes and folders to run task on:<br>Add<br>Remove                                                                                                    |                                                                        |

Select File Management Tasks, click on File Management tasks in the Actions Menu. Type the Task name and description.

| File Server Resource Manager (Local) | Task Name Scope 🔺 Type Report Status Last Run Last Result Next Run | Actions                |
|--------------------------------------|--------------------------------------------------------------------|------------------------|
| 🕀 🚑 Quota Management                 | Create File Management Task                                        | File Management Tasks  |
| File Screening Management            | General Action Notification Report Condition Schedule              |                        |
| Storage Reports Management           | Tark name:                                                         | Create File Management |
| Classification Management            | Mayo Confidential Elec                                             | Refresh                |
|                                      | Move Confidential Files                                            | View                   |
|                                      |                                                                    |                        |
|                                      | Description:                                                       | Help                   |
|                                      | Move confidential documents to another folder                      |                        |
|                                      |                                                                    |                        |
|                                      | Browse For Folder                                                  |                        |
|                                      | Calasta Gildan                                                     |                        |
|                                      | Select a folder                                                    |                        |
|                                      |                                                                    |                        |
|                                      | E 🏭 Local Disk (C:)                                                |                        |
|                                      |                                                                    |                        |
|                                      | Add                                                                |                        |
|                                      |                                                                    |                        |
|                                      | Remove                                                             |                        |
|                                      | encryption folder                                                  |                        |
|                                      | 🗄 🍺 inetpub                                                        |                        |
|                                      | 🕀 📁 PerfLogs                                                       |                        |
|                                      | lace confidential files bere                                       |                        |
|                                      | Folder data folder                                                 |                        |
|                                      |                                                                    |                        |
|                                      | Make New Folder OK Cancel                                          |                        |
|                                      |                                                                    |                        |
|                                      |                                                                    |                        |
|                                      |                                                                    | 1                      |
|                                      |                                                                    |                        |
|                                      | Help OK Cancel                                                     |                        |
|                                      |                                                                    | 1                      |

Click on Add and navigate to the folder that contain the files then click on OK.

| Quota Management   Pile Screening Management   Storage Reports Management   Classification Management   Classification Noroperties   Classification Report   Classification Report   Move Confidential Files   Move Confidential files   Description:   Move confidential documents to another folder     Scope   Select volumes and folders to run task on:   C:\data folder |
|----------------------------------------------------------------------------------------------------|
| Folder containing files                                                                                                    |

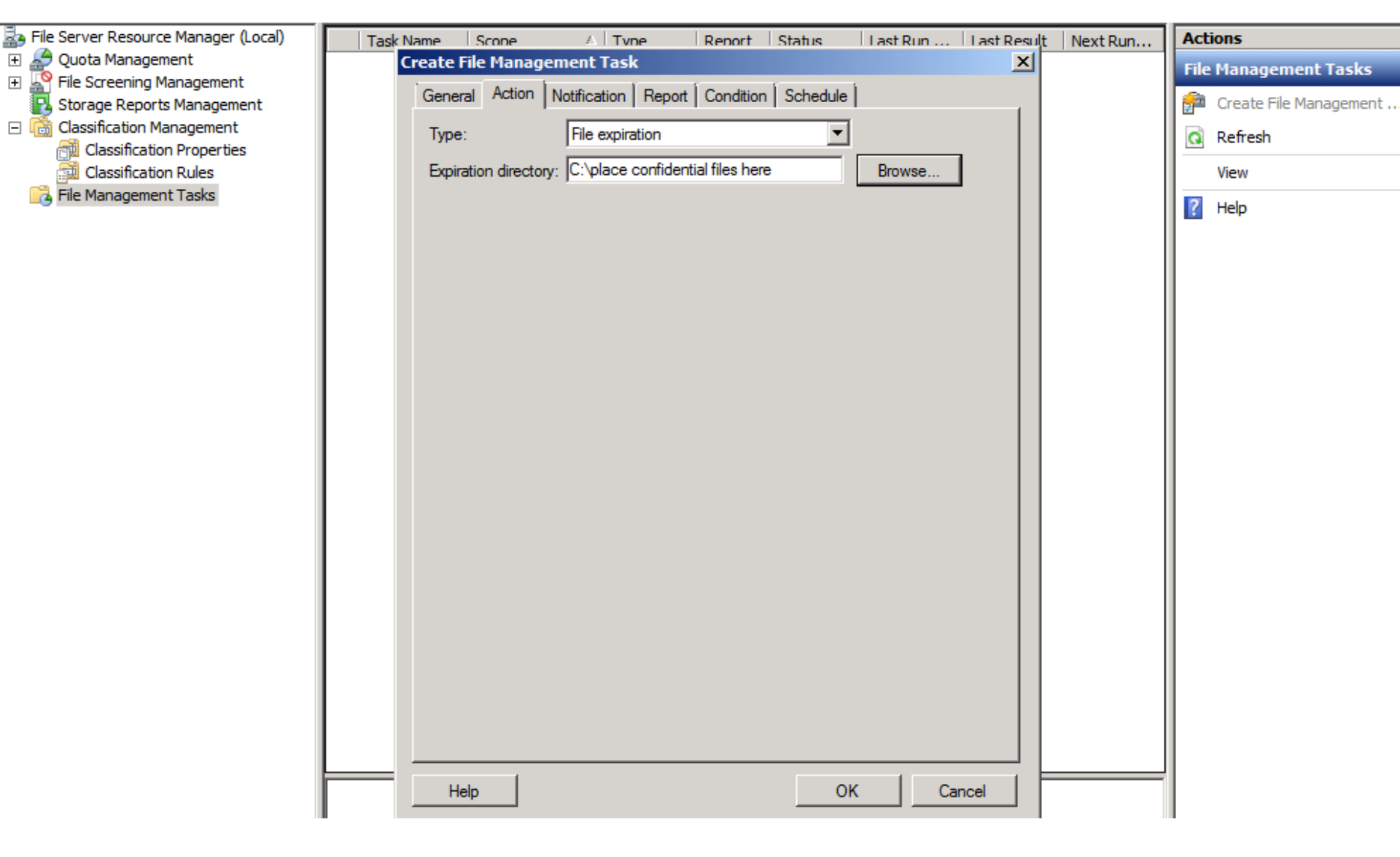

Next Select Action click on Browse and navigate to the folder into which you want the Confidential files moved

| File Server Resource Manager (Local) | Task Name Scope 🛆 Type Report Status Last Run Last Result Next Run                                                                                                    | Actions                  |
|--------------------------------------|----------------------------------------------------------------------------------------------------|--------------------------|
| 🛨 🚣 Quota Management                 | Create File Management Task                                                                                                    | File Management Tasks    |
| File Screening Management            | General Action Notification Report Condition Schedule                                                                                                    | 🧖 Crasta Eila Managament |
| Classification Management            | Property conditions                                                                                                    |                          |
| Classification Properties            | Property Operator Value                                                                                                    | Refresh                  |
| Classification Rules                 |                                                                                                    | View                     |
| File Management Tasks                | Add Edt   Days since file was created: •   Days since file was last modified: •   Days since file was last accessed: •   Days since file was last accessed: •   Wildcard pattern matching file name: •   * Note: If the Last Access Time is not being maintained by the Server, this condition may not behave as expected.   Effective starting: 8/22/2013 | P Help                   |
|                                      | Help OK Cancel                                                                                                    |                          |
|                                      |                                                                                                    |                          |

Next select condition and click Add

| File Server Resource Manager (Local)                                             | Task Name Score              | e 🛆 Tvne                                 | Report Status               | Last Run Last Re | esult Next Run | Actions               |
|----------------------------------------------------------------------------------|------------------------------|------------------------------------------|-----------------------------|------------------|----------------|-----------------------|
| Quota Management     Streening Management     Storage Reports Management         | Create File Ma<br>General Ac | anagement Task<br>tion Notification Repo | ort Condition Schedule      | [<br>]           | ×              | File Management Tasks |
| <ul> <li>Classification Management</li> <li>Classification Properties</li> </ul> | Property co                  | Operator                                 | Value                       |                  |                | Q Refresh             |
| Classification Rules                                                             |                              |                                          |                             |                  |                | View                  |
|                                                                                  | Property                     | Condition                                |                             | ×                |                | P Help                |
|                                                                                  | Property:                    | Confidential (Assign a c                 | onfidentialily value of Yes | or no)           |                |                       |
|                                                                                  | Operator:                    | Equal                                    |                             | •                |                |                       |
|                                                                                  | l<br>Value:                  | Yes                                      |                             | <b>_</b>         |                |                       |
|                                                                                  |                              |                                          |                             |                  |                |                       |
|                                                                                  |                              |                                          |                             |                  |                |                       |
|                                                                                  |                              |                                          |                             |                  |                |                       |
|                                                                                  |                              |                                          |                             |                  |                |                       |
|                                                                                  |                              |                                          | ОК                          | Cancel           |                |                       |
|                                                                                  |                              | <u></u>                                  | ,                           |                  |                |                       |
|                                                                                  |                              |                                          |                             |                  |                |                       |
|                                                                                  |                              |                                          |                             |                  |                |                       |
|                                                                                  | Help                         |                                          | OK                          | Cancel           |                |                       |

Make sure the operator is at **Equal** and the Value at **Yes.** Click on OK

| File Server Resource Manager (Local) | Task N | ame Scope        | A Type                  | Report       | Status   | Last Run | Last Result | Next Run | Actions            |       |
|--------------------------------------|--------|------------------|-------------------------|--------------|----------|----------|-------------|----------|--------------------|-------|
| 🕀 🚣 Quota Management                 | C      | reate File Manag | ement Task              |              |          |          | ×           |          | File Management Ta | isks  |
| File Screening Management            |        | General Action   | Notification Repo       | rt Condition | Schedule | 1        |             |          | Create File Manag  | oment |
|                                      |        | Task is schedule | d for the following tim | 100          |          |          |             |          |                    | ement |
| Classification Properties            |        |                  | a for the following th  | 169.         |          |          | -           |          | Refresh            |       |
| Classification Rules                 |        |                  |                         |              |          |          |             |          | View               |       |
| File Management Tasks                |        | Create           |                         |              |          |          |             |          | Per Help           |       |
|                                      |        | Help             |                         |              | OK       | Ca       | incel       |          |                    |       |
|                                      |        |                  |                         |              |          |          |             |          |                    |       |

Select schedules then click Create.

| Ba File Server Resource Manager (Local) | Tarik Nama Canan ( Tima Darant Chakun Lant Dun Lant Dun | Actions                  |
|-----------------------------------------|---------------------------------------------------------|--------------------------|
| Quota Management                        | Create File Management Task                             | Actions                  |
| File Screening Management               |                                                         | File Management Tasks    |
| Storage Reports Management              | General Action Notification Report Condition Schedule   | 🚰 Create File Management |
| Classification Management               | Task is scheduled for the following times:              | Defect                   |
| Classification Properties               | Schedule ? X                                            | Q Refresh                |
| 🚰 Classification Rules                  |                                                         | View                     |
| 📑 File Management Tasks                 | Schedule                                                | 2 Help                   |
|                                         |                                                         |                          |
|                                         | 1. At 9:00 AM every day, starting 8/22/2013             |                          |
|                                         | New Delete                                              |                          |
|                                         |                                                         |                          |
|                                         |                                                         |                          |
|                                         | Schedule Task: Start time:                              |                          |
|                                         | Daily 9:00 AM Advanced                                  |                          |
|                                         |                                                         |                          |
|                                         | Schedule Task Daily                                     |                          |
|                                         | Every 1 day(s)                                          |                          |
|                                         |                                                         |                          |
|                                         |                                                         |                          |
|                                         |                                                         |                          |
|                                         |                                                         |                          |
|                                         |                                                         |                          |
|                                         |                                                         |                          |
|                                         |                                                         |                          |
|                                         |                                                         |                          |
|                                         | Show multiple schedules.                                |                          |
|                                         |                                                         |                          |
|                                         | OK Cancel                                               |                          |
|                                         |                                                         |                          |
|                                         | Help OK Cancel                                          |                          |
|                                         |                                                         |                          |
|                                         |                                                         |                          |
|                                         |                                                         |                          |

Click on New, Accept the default settings and click on OK twice.

| a File Server Resource Manager (Local) |          | Tack Name     | Scope               |                  | Pepert  | Status | Last Dup  | Last Decult | Next Dup | Act  | tions                   |
|----------------------------------------|----------|---------------|---------------------|------------------|---------|--------|-----------|-------------|----------|------|-------------------------|
| 🗄 🚑 Quota Management                   |          | T dSK IVdille | Scope               | -   Type         | Report  | Status | Last Kull | Last Kesuit | NEXCRUIT | File | Management Tasks        |
| File Screening Management              |          | Scope: C:\da  | ata folder (1 ite   | m)               |         |        |           |             |          |      |                         |
| Storage Reports Management             | <b>7</b> | Move Confi    | C:\data folder      | Expiration       | Yes     |        | Never     |             | 8/23/201 |      | Create File Management  |
| Classification Properties              |          |               |                     |                  |         |        |           |             |          | 0    | Refresh                 |
| Classification Rules                   |          |               |                     |                  |         |        |           |             |          |      | View                    |
|                                        |          |               |                     |                  |         |        |           |             |          | ?    | Help                    |
|                                        |          |               |                     |                  |         |        |           |             |          | Se   | lected File Manageme    |
|                                        |          |               |                     |                  |         |        |           |             |          |      | Edit File Management Ta |
|                                        |          |               |                     |                  |         |        |           |             |          |      | Enable File Management  |
|                                        |          |               |                     |                  |         |        |           |             |          |      | Disable File Managemen  |
|                                        |          |               |                     |                  |         |        |           |             |          |      | Run File Management Ta  |
|                                        |          |               |                     |                  |         |        |           |             |          |      | Cancel File Management  |
| Salact the tack and                    |          | k on Du       | n Filo              |                  |         |        |           |             |          | ×    | Delete                  |
| Select the task and t                  |          | K OII KU      | п гпе               |                  |         |        |           |             |          | ?    | Help                    |
| management task n                      | φw       |               |                     |                  |         |        |           |             |          |      |                         |
|                                        |          |               |                     |                  |         |        |           |             |          |      |                         |
|                                        |          |               |                     |                  |         |        |           |             |          |      |                         |
|                                        |          |               |                     |                  |         |        |           |             |          |      |                         |
|                                        |          |               |                     |                  |         |        |           |             |          |      |                         |
|                                        |          |               |                     |                  |         |        |           |             |          |      |                         |
|                                        |          |               |                     |                  |         |        |           |             |          |      |                         |
|                                        |          |               |                     |                  |         |        |           |             |          |      |                         |
|                                        |          |               |                     |                  |         |        |           |             |          | ļ    |                         |
|                                        |          | File Manageme | ent Task Details: N | love Confidentia | I Files |        |           |             | <b>▲</b> |      |                         |

| File Server Resource Manager (Local) | Task Name    | Scope                                                                                                    | △   Type       | Report | Status Last Run | Last Result | Next Run | Acti | ons                      |
|--------------------------------------|--------------|----------------------------------------------------------------------------------------------------|----------------|--------|-----------------|-------------|----------|------|--------------------------|
| Puota Management                     | □ Scope: C:\ | data folder (1 iter                                                                                                    | n)             |        |                 |             |          | File | Management Tasks         |
| Storage Reports Management           | Move Confi   | C:\data folder                                                                                                    | Expiration     | Yes    | Never           |             | 8/23/201 | 1    | Create File Management   |
| Classification Management            |              |                                                                                                    |                |        |                 |             |          | Q    | Refresh                  |
|                                      |              |                                                                                                    |                |        |                 |             |          |      | View                     |
| 🔀 File Management Tasks              |              |                                                                                                    |                |        |                 |             |          | ?    | Help                     |
|                                      | Ι.           |                                                                                                    |                |        |                 |             |          | Sele | ected File Management    |
|                                      | R            | un File Manageme                                                                                                    | ent Task       |        |                 | ×           |          |      | Edit File Management Tas |
|                                      |              | You have chosen to run a file management task now. Depending on the volumes and folders managed, this can take an extended period of time. |                |        |                 |             |          |      | Enable File Management   |
|                                      |              |                                                                                                    |                |        |                 |             |          |      | Disable File Management  |
|                                      |              |                                                                                                    |                |        |                 |             |          |      | Run File Management Ta   |
|                                      |              | How do you want to proceed?                                                                                                    |                |        |                 |             |          |      | Cancel File Management   |
|                                      |              | Kait for task to (                                                                                                    | complete execu | tion   |                 |             |          | ×    | Delete                   |
|                                      |              | <ul> <li>Run the task in t</li> </ul>                                                                                                    | he background  |        |                 |             |          | ?    | Help                     |
|                                      |              |                                                                                                    |                | [      | OK Cance        |             |          |      |                          |

Select Wait for task to complete execution

| ×      |
|--------|
|        |
|        |
|        |
| Cancel |
|        |

Task running

|                        | File Management Task Report<br>Generated at: 8/22/2013 9:09:45 AM                                                                                       |
|------------------------|----------------------------------------------------------------------------------------------------|
| Report<br>Description: | Report for the following File Management Task: Move Confidential Files                                                                                  |
| Action Type:           | expiration - Expiration directory <u>C:\place confidential files here\WIN-KT0SEUI1D8E.server2008.com\Move Confidential</u><br>Files 2013-08-22 09-09-45 |
| Machine:               | WIN-KT0SEUI 1D8E                                                                                                    |
| Report Folders:        | 'C:\data folder'                                                                                                    |

## File Management Task Report Table of Contents

Report Totals Size by Owner Size by File Group Owner: BUILTIN\Administrators Statistics Report Error for Files

|   | Report Totals |                       |                                    |                    |         |  |  |  |  |  |  |
|---|---------------|-----------------------|------------------------------------|--------------------|---------|--|--|--|--|--|--|
|   | File          | s shown in the report | All files matching report criteria |                    |         |  |  |  |  |  |  |
|   | Files         | Total size on Disk    |                                    | Total size on Disk |         |  |  |  |  |  |  |
| 1 | 2             | 0.00 MB               | 1                                  | 2                  | 0.00 MB |  |  |  |  |  |  |